## Close a Final Nonconfirmation Case

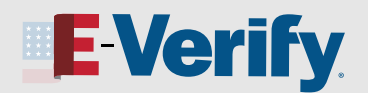

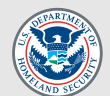

## **Archived Content**

The information on this page is out of date. However, some of the content may still be useful, so we have archived the page.

A case can receive a Final Nonconfirmation result when E-Verify cannot confirm your employee's employment eligibility after they:

- Visited a Social Security Administration (SSA) field office and/or contacted Department of Homeland Security (DHS) during the Tentative Nonconfirmation (TNC) referral process;
- Failed to visit SSA and/or call DHS within eight federal government working days after the employee contested the TNC and the employer referred the case to SSA and/or DHS; or
- Did not give you their decision whether to take action to resolve the case by the end of the 10th business day after E-Verify issued the TNC result.

| 1 | <ul> <li>To complete the E-Verify process, you must close every case you created.</li> <li>To close a Final Nonconfirmation case:</li> <li>Click Close case from the Case Result Final Nonconfirmation screen;</li> </ul>                                                                                                    | Core Results  Final Nonconfirmation  Unformately, we were unable to confirm John Don's authorization for employment. Please close John's case below to indicate whether or not you intend to continue John's employment.  Core case |
|---|----------------------------------------------------------------------------------------------------|----------------------------------------------------------------------------------------------------|
| 2 | <ul> <li>Select the statement indicating whether you will continue to employ this individual;</li> <li>If you select the statement indicating you will no longer employ this individual, click Close case. The case is now closed.</li> <li>If you select the statement indicating you will continue to employ this individual after receiving a Final Nonconfirmation, you must type your reason in the text box.</li> </ul> | <form></form>                                                                                                    |

NOT AN E-VERIFY USER?

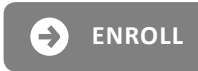

E-VERIFY.GOV/E-VERIFY-ENROLLMENT

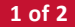

## Close a Final Nonconfirmation Case

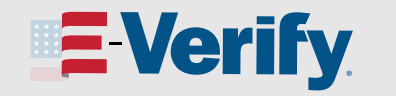

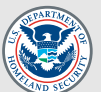

| 0 | If you select the statement indicating neither   |
|---|--------------------------------------------------|
|   | of the options apply and you are closing this    |
|   | case for a different reason, you must select the |
|   | reason you are closing the case.                 |

- o If you select **Other**, you must type the reason in the text box.
- If you are closing this case because the employee did not give you their decision on whether they would take action by the 10th federal government working day after E-Verify issued a TNC result, type:
  - ° Administrative/Employee Unavailable; or
  - <sup>o</sup> Employee chose not to make a decision.

Close case. The case is now closed.

| E Verify                                                                          |                                        |
|-----------------------------------------------------------------------------------|----------------------------------------|
| Close Case                                                                        |                                        |
| Below, indicate whether or not you will continue to e<br>Nonconfirmation.         | mploy John Doe after receiving a Final |
| <ul> <li>Newest CSC Test Account.3 will no longer empl</li> </ul>                 | oy John Doe.                           |
| Newest CSC Test Account.3 will continue to em                                     | ploy John Doe.                         |
| <ul> <li>Neither of the options above apply - I am closing</li> </ul>             | g this case for a different reason.    |
|                                                                                   |                                        |
| Other                                                                             | ~                                      |
| Other                                                                             | ~                                      |
| Other<br>Please indicate why you are closing this case belo                       | ~<br>W:                                |
| Other<br>Please indicate why you are closing this case belo                       | ~ )<br>W:                              |
| Other<br>Please indicate why you are closing this case belo                       | ~                                      |
| Other<br>Please indicate why you are closing this case belo<br>Mar 148 characters | ~ )<br>w.                              |
| Other<br>Please indicate why you are closing this case belo<br>Max 140 character  | ~ )<br>w:                              |

Click **Continue** to be redirected to view all your cases. See the <u>View/Search Cases Job Aid</u> for instructions on how to view and search cases.

Click View/Print Case Details to view and print the case details page.

Click Create New Case to begin a new case.

For instructions on how to close previous duplicate cases, see the <u>Duplicate Cases Found Alert Job Aid</u>.

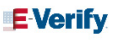

## 🗹 Case Closed

You have successfully closed John Doe's case. Click 'Continue' to be redirected to view all your cases.

Continue

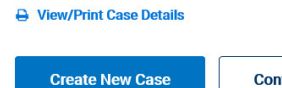

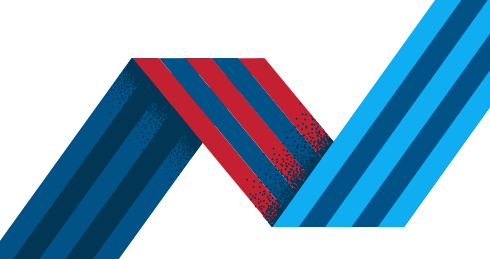

NOT AN E-VERIFY USER?

2

3

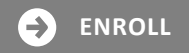